## How to Apply a Letter of Credit (LC) Amendment Request?

Step 1: Locating the letter of credit (LC) amendment application form on iTrade

- Select "Trade Services"
- Select "Import Letter of Credit"
- Select "LC Amendment"
- Select " Existing LC"
- Select " Search" then select the LC to be amended from search result

| LC INITIATION         | ·                                                         | nort Latters of                     | Credit                                  |                                              |                             |                           |            |                    |                                 |                          |  |  |
|-----------------------|-----------------------------------------------------------|-------------------------------------|-----------------------------------------|----------------------------------------------|-----------------------------|---------------------------|------------|--------------------|---------------------------------|--------------------------|--|--|
| LC Amendment          | · ····································                    | and an existing importance of a set |                                         |                                              |                             |                           |            |                    |                                 |                          |  |  |
| From Existing LC      | Search Options                                            |                                     |                                         |                                              |                             |                           |            |                    |                                 | 12                       |  |  |
| Draft Transactions    | Containe (Co                                              |                                     |                                         |                                              |                             |                           |            |                    |                                 |                          |  |  |
| Pending Authorization | System (C)                                                | MM172                               |                                         |                                              |                             |                           |            |                    |                                 |                          |  |  |
| IIs & Correspondences | Entity/Replicant Name                                     | 2000-2                              |                                         |                                              |                             |                           |            |                    |                                 |                          |  |  |
| endingLCs             | Bank Ref.                                                 |                                     |                                         |                                              |                             |                           |            |                    |                                 |                          |  |  |
| Cinquiny              | Our Ref.                                                  |                                     |                                         |                                              |                             |                           |            |                    |                                 |                          |  |  |
| C Maintenance         | <ul> <li>Beneficary Name</li> </ul>                       |                                     |                                         |                                              |                             |                           |            |                    |                                 |                          |  |  |
|                       | Coye                                                      | 9                                   |                                         |                                              |                             |                           |            |                    |                                 |                          |  |  |
|                       |                                                           |                                     |                                         |                                              |                             |                           |            |                    |                                 |                          |  |  |
|                       |                                                           |                                     |                                         |                                              |                             |                           |            |                    |                                 |                          |  |  |
|                       | Search                                                    |                                     |                                         |                                              |                             |                           |            |                    |                                 |                          |  |  |
|                       | Seath                                                     |                                     |                                         |                                              |                             |                           |            |                    |                                 |                          |  |  |
|                       | Search                                                    |                                     | 50                                      | 25   50   100                                |                             |                           |            |                    | H.4                             |                          |  |  |
|                       | Search<br>1 - 2 of 2 dams<br>System KD                    | Daty                                | 10<br>Entity/Applicant Name             | 25   50   100<br>Bank Ref                    | Our Ref                     | Beneficiary Name          | Cay .      | Amount             | in a<br>Insue Date              | Expry Dat                |  |  |
|                       | Search<br>1 - 2 of 2 dams<br>System 10<br>LC2107000000122 | Every .                             | Todity/Applicant Name<br>BINN NG 565673 | 1 25 1 50 ( 100<br>Back Ref<br>DLC2100319-30 | Our Bat<br>LC21070000000122 | Beveficiary Name<br>Deepa | Gry<br>AED | Amount<br>1,234-00 | n 4<br>Insue Date<br>19/07/2021 | Expiry Date<br>27/11/202 |  |  |

## Step 2: Fill out your LC amendment Form...

- Please fill out all of the mandatory fields with red asterisk \*
- Please also include or attach any other relevant information, if required
- If you want to save this form as a template to initiate later, please select "Save"
- Once completed, click "Submit"

| and stores   Control Manufacture   And Control Credit                                                                                                    | User: Firstname Lastname / 968673 Lignal |
|----------------------------------------------------------------------------------------------------|------------------------------------------|
| Amend Costing Import Letter of Credit  Amend Costing Import Letter of Credit  Amender  Amend Costing Import Letter of Credit  Amender  Amender Amender  Amender  Amender  Amender  Amender  Amen                                                                                                    |                                          |
| Amend Exating Import Letter of Credit                                                                                                    |                                          |
| attend of the set of the set of t                                                                                                    |                                          |
| <pre>shouse<br/>Accounts<br/>reproduction of the first of the first of the fir</pre>                                                                                                    | Save Submit Cancel Help                  |
| Advancesion System it: CLEXIPTORODODODULIS   Proportione System it: CLEXIPTORODODODULIS   Bank Barlows CLEXIPTORODODULIS   Bank Barlows CLEXIPTORODODULIS   Bank Barlows CLEXIPTORODODULIS   Bank Barlows CLEXIPTORODODULIS   Bank Barlows CLEXIPTORODODULIS   Bank Barlows CLEXIPTORODODULIS   Bank Barlows CLEXIPTORODODULIS   Bank Barlows CLEXIPTORODODULIS   Bank Barlows CLEXIPTORODODULIS   Bank Barlows CLEXIPTORODODULIS   Bank Barlows CLEXIPTORODODULIS   Barlows CLEXIPTORODODULIS   Barlows CLEXIPTORODODULIS   Barlows CLEXIPTORODODULIS   Advartis Marlows   Barlows CLEXIPTORODODULIS   Barlows CLEXIPTORODODULIS   Barlows CLEXIPTORODODULIS   Advartis Marlows   Barlows CLEXIPTORODODULIS   Barlows CLEXIPTORODODULIS   Barlows CLEXIPTORODODULIS   Barlows CLEXIPTORODODULIS   Barlows CLEXIPTORODODULIS   Barlows CLEXIPTORODODULIS   Barlows CLEXIPTORODODULIS   Barlows CLEXIPTORODODULIS   Barlows CLEXIPTORODODULIS   Barlows CLEXIPTORODODULIS   Barlows CLEXIPTORODODULIS   Barlows CLEXIPTORODODULIS   Barlows CLEXIPTORODODULIS   Barlows CLEXIPTORODODULIS   Barlows CLEX                                                                                                    |                                          |
| systemic Calibration et de una de la construcción de la construcción d                                                                                                    | Show Ferm Semmary   Top                  |
| <pre>server set advances set advances set ad</pre>                                                                                                    |                                          |
| <pre>cx</pre>                                                                                                    |                                          |
| <pre>vice vice vice vice vice vice vice vice</pre>                                                                                                    |                                          |
| <pre>ive Place of Day:</pre>                                                                                                    |                                          |
| *Amendment Report Ditals     Approxet Details     Amendment Report Details     For the Account of     Beenforang Details     *Send Amendment Ry:     *Send Amendment Ry:                                                                                                    |                                          |
| Applicant Dutails     Adverse     Adverse     Adverse     Adverse     Adverse     Adverse     Adverse     Adverse     Adverse     Adverse     Adverse     Adverse     Adverse     Adverse     Adverse     Adverse     Adverse     Adverse     Adverse     For the Account     Promoted table table     Adverse     Promoted table table     Adverse     Promoted table table     Adverse     Promoted table table     Adverse     Promoted table table table     Adverse     Promoted table table table     Adverse     Promoted table table table     Promoted table table tab                                                                                                    |                                          |
| Name: Made with AND 006073   Address: Sold Fills AND 006073   Sold Fills AND 006073 Sold Fills AND 006073   Sold Fills AND 00607 Sold Fills AND 00607   Image: Term fills and Control   * Principal Account Sold Fills AND 00071375%   Other Information Fee Account   Other Information Sold Fills AND 00071375%   Other Information Sold Fills Account   Other Information Sold Fills Account   Other Information Sold Fills Account   Terms And Constant Sold Fills Account   Charter Terms and Constant Sold Fills Account   Image: Sold Fills Account   Charter Terms and Constant Sold Fills Account   Image: Sold Fills Account   Image: Sold Fills Account   Image: Sold Fills Account   Image: Sold Fills Account   Image: Sold Fills Account   Image: Sold Fills Account   Image: Sold Fills Account   Image: Sold Fills Account                                                                                                    |                                          |
| Address   Address   Address   Address   Address   Address     Address   Address   Address   Address   Address   Address   Address   Address   Address   Address   Address   Address   Address   Address   Address   Address   Address   Address   Address <t< td=""><td></td></t<>                                                                                                    |                                          |
| Address: addref Hink AD 5950073   addref Hink AD 5950073   Atternate Applicant Details   Beneficiary Details   Instructions for the Dank Doly   "Send Amendment by:   "Send Amendment by:                                                                                                    |                                          |
| Attensite Applicant Details   Beneficanty Details   Instructions for the Bank Doly   *Send Amendment by   *Principal Account   1000013754   • Fee Account   1000013754   • Fee Account <t< td=""><td></td></t<>                                                                                                    |                                          |
| Attenuate Applicant Details   Beneficiary Details     Memorate Applicant Details     International Details     Send Amendment by Sulf7   *Send Amendment by Sulf7   *Principal Account of Total States   Term And Amendment by Sulf7   *Principal Account of Total States   Term And Amendment by Sulf7   *Principal Account of Total States   Term And Amendment by Sulf7   *Principal Account of Total States     Term And Conditions     Internation States     Internation States                                                                                                    |                                          |
| Attensite Applicant Details<br>For The Account of<br>Beenfloary Details                                                                                                    |                                          |
| Alternate Applicant Details<br>Perficany Details<br>metricany Details<br>metricany Details<br>metricand Amendment by: SWRFT<br>"Send Amendment by: SWRFT<br>"Send Amendment by: SWRFT<br>"Send Amendment by: SWRFT<br>"Principal Account:<br>Topograficant by: SWRFT<br>"Send Amendment by: SWRFT<br>"Send Amendment by: SwRFT<br>"Send Amendment by: SwRFT<br>"Send Amendment by: |                                          |
|                                                                                                    |                                          |
| Fee Account 1000913734                                                                                                    |                                          |
| Fee Account: 1000913756     Other information:     If increase     Terms And Conditions:     Increase And Conditions:     Stock all     Attachments (Max 5 lifes and 2 Mb each)     No files     Add a tite                                                                                                    |                                          |
| Other Information:                                                                                                    |                                          |
| Terms And Conditions   Terms and Conditions                                                                                                    |                                          |
| Terms And Conditions Terms And Conditions I Accept Terms and Conditions Show all Attachments (Max 5 files and 3 Mb each) No files Add a tile                                                                                                    | Show Form Summary   Top                  |
| Terms And Conditions  I Accept Terms and Conditions  Attachments (Max 5 files and 3 Mb each)  No files  Add a file                                                                                                    |                                          |
| I Accept Terms and Conditions Show all  Attachments (Max 5 files and 3 Mb sach) No files Add a tite                                                                                                    |                                          |
| Attachments (Max 5 files and 3 Mb each) No files Add a file                                                                                                    |                                          |
| No files<br>Add a the                                                                                                    |                                          |
| Add a file                                                                                                    |                                          |
| A03 a file                                                                                                    |                                          |
|                                                                                                    |                                          |